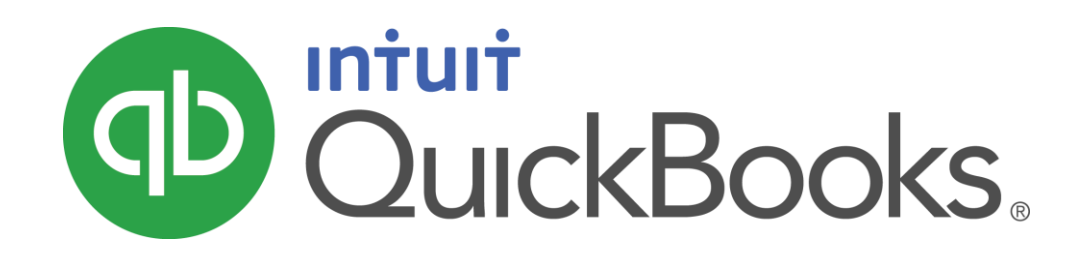

QUICKBOOKS 2017 STUDENT GUIDE

Lesson 5 Customers and Sales Part 1

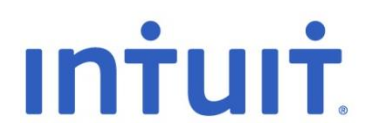

#### Copyright

Copyright 2017 Intuit, Inc. All rights reserved. Intuit, Inc. 5100 Spectrum Way Mississauga, ON L4W 5S2

#### Trademarks

©2017 Intuit Inc. All rights reserved. Intuit, the Intuit logo, Intuit ProLine, Lacerte, ProAdvisor, ProSeries and QuickBooks, among others, are trademarks or registered trademarks of Intuit Inc. in the United States and other countries. Other parties' marks are the property of their respective owners.

#### Notice to Readers

The publications distributed by Intuit, Inc. are intended to assist accounting professionals in their practices by providing current and accurate information. However, no assurance is given that the information is comprehensive in its coverage or that it is suitable in dealing with a client's particular situation. Accordingly, the information provided should not be relied upon as a substitute for independent research. Intuit, Inc. does not render any accounting, legal, or other professional advice nor does it have any responsibility for updating or revising any information presented herein. Intuit, Inc. cannot warrant that the material contained herein will continue to be accurate nor that it is completely free of errors when published. Readers should verify statements before relying on them.

# Table of Contents

| Lesson Objectives                                  |
|----------------------------------------------------|
| Using Sales Forms for Payment in the Future        |
| Using Sales Forms for Payment at the Time of Sale7 |
| Filling in a Sales Form                            |
| Filling in the Line Item Area9                     |
| Completing the Sales Form                          |
| Reporting Accounts Receivable 11                   |
| Repeating a Sale14                                 |
| Creating Batch Invoices                            |
| Entering a New Item                                |
| Creating New Price Levels                          |
| Associating Price Levels with Customers 23         |
| Assigning Price Levels to Individual Line Items    |
| Using the Income Tracker                           |

| Lesson 5 — Customers and Sales Part 1 | Table of Contents |
|---------------------------------------|-------------------|
| Generating Statements                 |                   |
|                                       |                   |
| Review Activities                     |                   |

# Lesson Objectives

- To learn about the different formats available for sales forms
- To create a new invoice
- To learn the purpose and use of the Item list
- To see how QuickBooks records the information you enter on sales forms
- To memorize an invoice transaction for reuse
- To add a new item to the Item list
- To add a new price level to the Price Level list
- To associate a price level with a customer
- To generate statements

# Using Sales Forms for Payment in the Future

Any time you make a sale, you record it in QuickBooks on a sales form. A sales form can be an invoice (when you expect payment to come later) or a sales receipt (when you receive payment at the time you make the sale).

The type of sales form you use depends entirely on whether you expect payment in the future or at the time of the sale. If you expect to receive payment at some future date, you enter an invoice.

### To display a completed invoice:

- 1. Click **Customers** on the Home page to open the **Customer Center**.
- 2. Click on the name of the customer whose invoice you would like to view.
- 3. From the Transactions list at the bottom right, double-click on an invoice to open it.

|                                                                 |                                 | Custome                                                        | er Centre: Greene, Jere                                                                                               |                                 |                                                                      | - 🗆 ×                                                                                    |
|-----------------------------------------------------------------|---------------------------------|----------------------------------------------------------------|----------------------------------------------------------------------------------------------------|---------------------------------|----------------------------------------------------------------------|------------------------------------------------------------------------------------------|
| 🍰 <u>N</u> ew Customer & J                                      | ob 🔻 🖉 New <u>T</u> ransactions | 🔻 📇 Print 🔻 🛗 Ez                                               | cel 🔻 🔣 Word 🔻                                                                                                    | Roome Tracker                   |                                                                      |                                                                                          |
| Customers & <u>J</u> obs                                        | Tr <u>a</u> nsactions           | Custo                                                          | mer Info                                                                                                    | rmation                         | 0 🖉                                                                  | NOTE                                                                                     |
| Active Customers                                                |                                 | Company Name<br>Full Name<br>Customer Type<br>Terms<br>Bill To | Mr. Jeremy Greene<br>From advertisement<br>Net 15<br>Greene, Jeremy<br>133 Sunnyside Blvd<br>Vancouver, BC<br>V2H 1S0 | Main Phone<br>Alt. Phone<br>Fax | 604 554-7895<br>604 628-4561<br>604 554-7800<br>Qu<br>Op<br>Sh<br>Cu | PORTS FOR THIS CUSTOMEF<br>iickReport<br>een Balance<br>ow Estimates<br>istomer Snapshot |
| <ul> <li>♦ Kitchen Renov</li> <li>♦ Nielsen, Clinton</li> </ul> | 8,762.00<br>22,400.00           | Transactions                                                   | Contacts To Do                                                                                                    | o's Note <u>s</u>               | Sent E <u>m</u> ail                                                  |                                                                                          |
|                                                                 | 0.00                            | SHOW All Trans.                                                | • FILTER BY                                                                                                    | ▼ DATE                          | This Fisc • 01/01/2016 -                                             | 12/31/2016                                                                               |
| Rajyaguru, Kaml                                                 | 10,104.00                       | TYPE                                                           | NUM                                                                                                    | DATE 🔻                          | ACCOUNT                                                              | AMOUNT                                                                                   |
| ♦ Tea and Crum                                                  | 10,104.00                       | Invoice                                                        | 14                                                                                                    | 12/31/2016                      | Accounts Receivable                                                  | 6,300.00                                                                                 |
| ♦ Receiver General                                              | 0.00                            | Sales Receipt                                                  | 15                                                                                                    | 12/16/2016                      | Undeposited Funds                                                    | 179.15                                                                                   |
| ♦ Uchman, Roy                                                   | 3,396.93                        | Payment                                                        | 221                                                                                                    | 07/02/2016                      | Chequing                                                             | 15,000.00                                                                                |
|                                                                 | 1,050.00                        | Payment                                                        | 121                                                                                                    | 07/02/2016                      | Chequing                                                             | 16,500.00                                                                                |
| ♦Hangar                                                         | 2,346.93                        | Manage Transa                                                  | ctions 🛛 🗨 🦳 Ru                                                                                                    | n Reports 🔹                     |                                                                      |                                                                                          |

### 4. Close the invoice.

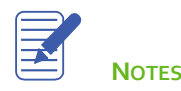

# Using Sales Forms for Payment at the Time of Sale

If you receive full payment at the time you make a sale — either by cash, check, or credit card — you fill out a sales receipt instead of an invoice. Like an invoice, a sales receipt includes information about the items or services sold, but it also includes information about how payment was made.

### To display a completed sales receipt in QuickBooks:

- 5. Click **Customers** on the Home page to open the **Customer Center**.
- 6. Click on the name of the customer whose Sales Receipt you would like to view.
- 7. From the Transactions list at the bottom right, double-click on a sales receipt to open it.

|                                              | Enter Sales Receipts                                                                                                    | - 🗆 × |
|----------------------------------------------|----------------------------------------------------------------------------------------------------|-------|
| Main Formatting Send Reports                 |                                                                                                    | 23 🔺  |
| Find New Save Delete Memorize                | V     V     Print Later     Image: Add time/costs       Mark As<br>Pending     Print     Email     Email Later     Attach                                          |       |
| CUSTOMER: JOB Greene, Jeremy                 | DEPOSIT TO Undeposite 🔻 TEMPLATE Custom Sal 💌                                                                                                    | <     |
| Sales Receipt                                | DATE<br>08/03/2016<br>SALE NO.<br>2<br>SALE NO.<br>SALE NO.<br>SALE NO.<br>SALE NO.<br>SOLD TO<br>Greene, Jeremy<br>133 Sunnyside Blvd<br>Vancouver, BC<br>V2H 1S0 |       |
|                                              | CHEQUE NO. PAYMENT METHOD                                                                                                    |       |
|                                              | Cheque 👻                                                                                                    |       |
| ITEM                                         | DESCRIPTION QTY RATE AMOUNT TAX                                                                                                    |       |
| Lighting Retail:Standing Lamp                | Standing Lamp - Halogen 2 169.95 339.90 G                                                                                                    |       |
| Materials Heading:Cabinets:Cabinet Wall Unit | Light Pine kitchen cabinet wall unit 1 259.95 259.95 G                                                                                                    |       |
|                                              |                                                                                                    |       |
| CUSTOMER MESSAGE                             | GST 5.0% 29.99<br>0.00<br>TOTAL 629.84                                                                                                    |       |
| MEMO CUSTOMER<br>TA <u>X</u> CODE            | G  G Save & Close Save & New Revert Process credit or debit card payment when savi                                                                                 | ng    |

#### 8. Close the Sales Receipt.

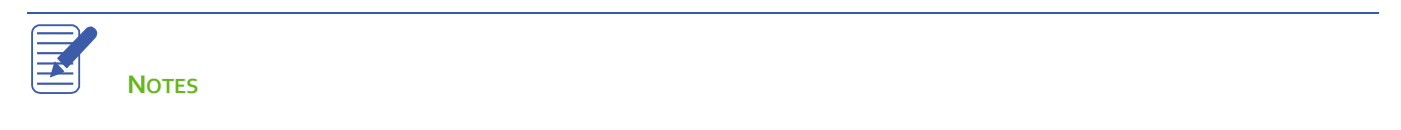

# Filling in a Sales Form

Filling in an invoice is just like filling in a paper form; enter the customer information first followed by a description of the charges.

### To enter customer information on an invoice:

- 1. On the Home page, click Create Invoices.
- 2. If you have custom templates, choose the template you would like to use from the drop-down list at the top.
- 3. In the **Customer:Job** field, enter the name of the customer/job you wish to create an invoice for.
- 4. If the **Billable Time/Costs** window pops up and you are invoicing for billable expenses, choose to add billable time or expenses. Otherwise, choose to exclude billable time/costs.

| Main Formatting Send    | Reports                         |                                       |                                                                     |                                                                          | 8 *    |
|-------------------------|---------------------------------|---------------------------------------|---------------------------------------------------------------------|--------------------------------------------------------------------------|--------|
| Find New Save Delete    | Create a Copy 🧹 Create a Copy 💜 | Is Print Email Ema                    | Later 👔 🐻 Add<br>il Later Attach 🤤 App<br>File                      | d Time/Costs Dly Credits Receive Payments                                | Create |
| CUSTOMER:JOB Card, Brad | •                               | TEMPLATE Intuit Product               | •                                                                   |                                                                          | <      |
| Invoice                 |                                 | DATE<br>08/03/2016<br>INVOICE #<br>17 | NVOICE TO<br>Card, Brad<br>242 Machray Ave<br>Surrey, BC<br>V4S 3T2 | SHIP TO Ship To 1<br>Card, Brad<br>242 Machray Ave<br>Surrey, BC V4S 3T2 | •      |
|                         | P.O. NO. TERMS                  | REP                                   | SHIP VIA                                                            | F.O.B.                                                                   |        |
| QUANTITY : ITEM         | Due o                           |                                       | PRICE EACH : AMOUNT                                                 | TAX                                                                      |        |
|                         |                                 |                                       |                                                                     |                                                                          |        |
|                         |                                 |                                       |                                                                     |                                                                          | V      |
| CUSTOMER MESSAGE        | •                               | T<br>PAYMENTS APP<br>BALANCE          | OTAL<br>LIED<br>DUE                                                 | 0.00<br>0.00<br>0.00<br>0.00                                             |        |
| MEMO                    | CUSTOMER<br>TAX CODE            | • S                                   | <u>a</u> ve & Close <u>S</u> ave & I                                | New Revert                                                               |        |

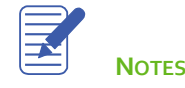

# Filling in the Line Item Area

On the bottom half of the invoice, you list each service or product you're selling on its own line, along with the amount the customer owes for that item. Because information about individual items is on separate lines, the lines are called line items.

But items are not just products you sell or services you provide to clients. Line items can be anything you might want to put in the detail area of an invoice, like a discount, a subtotal line, or even just a note about what work was performed.

### To complete the line item area of an invoice:

- 1. In the **Quantity** field, choose the quantity of the product or service the customer is purchasing and press **Tab**.
- 2. In the **Item** field, choose the product or service you are charging the customer for and press **Tab**.
- 3. QuickBooks populates the **Description** field based on the item details from the **Items List**, but you can enter a custom description. Press **Tab** when done.
- 4. The **Price Each** field is populated by the item's entry on the **Items List**, but you can enter a custom price. Press Tab when done.
- 5. The Amount field is the total amount being charged for the item based upon the **Quantity** and **Price Each**. This can be changed manually as well. Press **Tab**.
- 6. The Tax field determines what tax will be applied to the item. QuickBooks chooses this based upon entries on the Items List and the Customers List, but it can also be changed manually.

| QUANTITY | ITEM                       | DESCRIPTION          | PRICE EACH AMOUNT | TAX      |
|----------|----------------------------|----------------------|-------------------|----------|
| 5        | Lighting Retail:Table Lamp | Table Lamp - Tiffany | 119.95            | 599.75 G |
|          |                            |                      |                   |          |
|          |                            |                      |                   |          |
|          |                            |                      |                   | <b>v</b> |

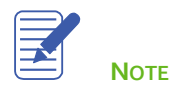

# Completing the Sales Form

### To complete and record the invoice:

1. Click the **down arrow** under the **Print** button near the top of the screen and then select **Preview**. This is how the invoice will appear to the customer if it is printed or emailed as a pdf.

|                     |                                              |                                              |                                           |                                        |     |                         |                  | In                     | voice                               |
|---------------------|----------------------------------------------|----------------------------------------------|-------------------------------------------|----------------------------------------|-----|-------------------------|------------------|------------------------|-------------------------------------|
|                     |                                              |                                              |                                           |                                        |     |                         |                  | Date                   | Invoice #                           |
|                     |                                              |                                              |                                           |                                        |     |                         |                  | 8/3/2016               | 17                                  |
| Г                   | Investor                                     |                                              |                                           |                                        |     | Ohia Ta                 |                  |                        |                                     |
|                     |                                              | xe 10                                        |                                           |                                        | _   | Ship To                 |                  |                        |                                     |
| 2<br>S              | Card, Bra<br>242 Mac<br>Surrey, E<br>V4S 3T2 | ad<br>Ehray Ave<br>BC                        |                                           |                                        |     | 242 Machr<br>Surrey, BC | ayAve<br>V4S 3T2 |                        |                                     |
|                     |                                              |                                              |                                           |                                        |     |                         |                  | 1                      |                                     |
|                     |                                              |                                              |                                           |                                        |     |                         |                  | 1                      |                                     |
| P.O. No             | 0.                                           | Terms                                        | Rep                                       | Ship                                   | Via | F.                      | O.B.             |                        | Project                             |
| P.O. No             | 0.                                           | Terms<br>Due on receip                       | Rep<br>t                                  | Ship<br>8/3/2016                       | Via | F.                      | O.B.             |                        | Project                             |
| P.O. No<br>Quantity | ,                                            | Terms<br>Due on receip<br>Item               | Rep<br>t                                  | Ship<br>8/3/2016<br>Descript           | Via | F.                      | O.B.<br>Price Ea | ach                    | Project<br>Amount                   |
| P.O. No             | 0.<br>,<br>5 T                               | Terms<br>Due on receip<br>Item<br>Fable Lamp | t<br>Table Lamp - T<br>GST on sales       | Ship<br>8/3/2016<br>Descript           | Via | F.                      | O.B.<br>Price Ea | ach<br>119.95          | Project<br>Amount<br>599.7.<br>29.9 |
| P.O. No             | o.<br>,<br>5 T                               | Terms<br>Due on receip<br>Item<br>Table Lamp | t<br>Table Lamp - T<br>GST on sales       | Ship<br>8/3/2016<br>Descript<br>iffany | Via | F.                      | O.B.<br>Price Ea | ach<br>119.95<br>5.00% | Project<br>Amount<br>599.7<br>29.9  |
| P.O. No             | o.<br>,<br>5 T                               | Terms<br>Due on receip<br>Item<br>Table Lamp | t<br>Table Lamp - T<br>GST on sales       | Ship<br>8/3/2016<br>Descript<br>iffany | Via | F.                      | O.B.<br>Price Ea | ach<br>119.95<br>5.00% | Project<br>Amount<br>599.7<br>29.9  |
| P.O. No             | o.<br>,<br>5 T                               | Terms<br>Due on receip<br>Item<br>Table Lamp | t<br>Table Lamp - T<br>GST on sales       | Ship<br>8/3/2016<br>Descript<br>iffany | Via | F.                      | O.B.<br>Price Ea | ach<br>119.95<br>5.00% | Project<br>Amount<br>599.7.<br>29.9 |
| P.O. No             | o.<br>,<br>5 T                               | Terms<br>Due on receip<br>Item<br>Gable Lamp | t Rep<br>t Table Lamp - T<br>GST on sales | Ship<br>8/3/2016<br>Descript           | Via | F                       | O.B.<br>Price Ea | ach<br>119.95<br>5.00% | Project<br>Amount<br>599.7<br>29.9  |

- 2. Click **Zoom In** and use the scroll bars to see the invoice items at greater magnification.
- 3. Click Close.
- 4. In the **Create Invoices** window, record the sale by clicking **Save & Close**.

QuickBooks records the invoice in your **Accounts Receivable** account, which is an account that tracks the amount of money your customers owe you. QuickBooks gives you many tools to keep an eye on Accounts Receivable, such as the Customer Center and Accounts Receivable reports.

# **Reporting Accounts Receivable**

- 1. From the Home page, click Customers.
- 2. The **Balance Total** is the amount of money each customer owes you. This amount is also known as **Accounts Receivable**.

| Customers & <u>J</u> obs             | Tr <u>a</u> nsactions  |
|--------------------------------------|------------------------|
| Active Customers                     | <<br>۹                 |
| NAME                                 | BALANCE TOTAL : ATTACH |
| + Allin, Hilda                       | 525.00                 |
| ♦600 SQ FtAddi                       | 525.00                 |
| ♦ Bentley, Karen                     | 525.00                 |
|                                      | 525.00                 |
| ♦ Card, Brad                         | 1,154.74               |
| ♦ Theatre Room                       | 525.00                 |
| ♦ Greene, Jeremy                     | 9,287.00               |
| ♦Kitchen Renov                       | 9,287.00               |
| <ul> <li>Nielsen, Clinton</li> </ul> | 22,960.00              |
| <ul> <li>Study Addition</li> </ul>   | 560.00                 |
| Rajyaguru, Kaml                      | 10,104.00              |
| ♦ Tea and Crum                       | 10,104.00              |
| <ul> <li>Receiver General</li> </ul> | 0.00                   |
| ♦ Uchman, Roy                        | 3,396.93               |
|                                      | 1,050.00               |
| ∢Hangar                              | 2,346.93               |
|                                      |                        |
|                                      |                        |

### 3. Close the **Customer Center**.

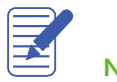

NOTES

Lesson 5 — Customers and Sales Part 1

The Accounts Receivable balance for each customer is the sum of all their unpaid invoices and unapplied credit memos. You can see a listing of unpaid invoices and unapplied credit memos on the Open Invoices report.

### To run the Open Invoices report:

- 1. From the **Reports** menu, choose **Customers & Receivables** and then **Open Invoices**.
- 2. This report shows all the transactions that go into calculating the Accounts Receivable balance for each customer.

|                                       |                                                                                                    |                |       | Ope                           | n Invoice                      |                                 |           |                      |                  | - 🗆 × |
|---------------------------------------|----------------------------------------------------------------------------------------------------|----------------|-------|-------------------------------|--------------------------------|---------------------------------|-----------|----------------------|------------------|-------|
| Cust                                  | o <u>m</u> ize Report                                                                                                    | Comment on Rep | ort   | Memori <u>z</u> e             | Prin <u>t</u>                  | E-majl 🔻 E                      | xcel 🔻    | Hide He <u>a</u> der | Refre <u>s</u> h |       |
| <u>D</u> ates                         | Open Invoices         →         Refregh           ustomize Report         Comment on Report         Memorize         Print, E-mail ▼ Excel ▼ Hide Header         Refregh           ustomize Report         08/12/2016         100 Sort By Default         ▼         Sort By Default         ▼           ustomize Report         08/12/2016         100 Sort By Default         ▼         Ferral Sort By Default         ▼           ustomize Report         White Ridge Construction Company<br>Open Invoices<br>As of August 12, 2016         ▼         White Ridge Construction Company<br>Open Balance :         Alin, Hida           600 SQ Ft Addition         Ferral Sort By Due on         08/12/2016         117.50         117.50           Invoice         08/12/2016         17         Due on         08/12/2016         117.50           Invoice         08/12/2016         12         Due on         08/12/2016         117.50           Total 600 SQ Ft Addition         235.00         235.00         235.00         235.00         235.00           Bentley, Karen         235.00         235.00         235.00         235.00         235.00           Total Alin, Hida         23         Due on         08/12/2016         117.50           Invoice         08/12/2016         18         Due on |                |       |                               |                                |                                 |           |                      |                  |       |
| 12:08<br>08/30                        | PM<br>116                                                                                                    |                | White | e Ridge Co<br>Oper<br>As of A | onstruc<br>1 Invo<br>lugust 12 | ction Compa<br>Dices<br>2, 2016 | any       |                      |                  |       |
|                                       | Туре                                                                                                    | Date           | Num   | P                             | . 0. #                         | Terms                           | Due Da    | te Aging             | Open Balance     | ÷     |
|                                       | Allin, Hilda                                                                                                    |                |       |                               |                                |                                 |           |                      |                  |       |
|                                       | 600 SQ Ft Addi                                                                                                    | tion           |       |                               |                                |                                 |           |                      |                  |       |
| •                                     | Invoice                                                                                                    | 08/12/2016     | 17    |                               |                                | Due on                          | 08/12/201 | 6                    | 117.50           | •     |
| Custo,<br>Dates<br>12:08 P<br>08/30/1 | Invoice                                                                                                    | 08/12/2016     | 22    |                               |                                | Due on                          | 08/12/201 | 6                    | 117.50           |       |
|                                       | Total 600 SQ Ft.                                                                                                    | Addition       |       |                               |                                |                                 |           | _                    | 235.00           |       |
|                                       | Total Allin, Hilda                                                                                                    |                |       |                               |                                |                                 |           | _                    | 235.00           |       |
|                                       | Bentley, Karen                                                                                                    |                |       |                               |                                |                                 |           |                      |                  |       |
|                                       | Roof and Attic                                                                                                    |                |       |                               |                                |                                 |           |                      |                  |       |
|                                       | Invoice                                                                                                    | 08/12/2016     | 18    |                               |                                | Due on                          | 08/12/201 | 6                    | 117.50           |       |
|                                       | Invoice                                                                                                    | 08/12/2016     | 23    |                               |                                | Due on                          | 08/12/201 | 6                    | 117.50           |       |
|                                       | Total Roof and A                                                                                                    | Attic          |       |                               |                                |                                 |           | -                    | 235.00           |       |
|                                       | Total Bentley, Kare                                                                                                    | n              |       |                               |                                |                                 |           | 10                   | 235.00           |       |
| 1                                     | Card, Brad                                                                                                    |                |       |                               |                                |                                 |           |                      |                  |       |
|                                       | Theatre Room                                                                                                    |                |       |                               |                                |                                 |           |                      |                  |       |
|                                       | Invoice                                                                                                    | 08/12/2016     | 19    |                               |                                | Due on                          | 08/12/201 | 6                    | 117.50           |       |
|                                       | Invoice                                                                                                    | 08/12/2016     | 24    |                               |                                | Due on                          | 08/12/201 | 6                    | 117.50           |       |
|                                       | Total Theatre Ro                                                                                                    | om             |       |                               |                                |                                 |           | -                    | 235.00           |       |
|                                       | Total Card, Brad                                                                                                    |                |       |                               |                                |                                 |           | 1                    | 235.00           |       |

#### 3. Close the report.

NOTES

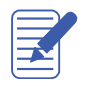

Invoices usually have a **due date**, which tells the customer how long they have until they need to pay their invoice. It is possible to view Accounts Receivable balances by customer, and also see whether or not they are late on paying the invoices that make up those balances with **Aging** reports.

### To run the Accounts Receivable Aging Summary report:

- 1. From the Reports menu, choose Customers & Receivables and then A/R Aging Summary.
- 2. This report displays each customer with an **Accounts Receivable** balance and what part of their balance is **Current** (not overdue), **1-30** days overdue, **31-60** days overdue, **61-90** days overdue and over **90** days overdue.

| ueto   | mize Report Comme    | nt on Report  | morizo Drint       | E mail T Excel T   | Hide Header C        | ollanco Pofroch        | 2          |
|--------|----------------------|---------------|--------------------|--------------------|----------------------|------------------------|------------|
| ustoj  | Comme                | int on Report | entonize           | E-IIIdii • Excel • | niue ne <u>a</u> uei | onapse Rene <u>s</u> n |            |
| tes    | Custom               | • 08/12/      | 2016 🗰 Interval (c | lays) 30 Through   | (days past due) 90   | Sort By Default        | -          |
| :10 P  | м                    |               | White Ridge (      | Construction Co    | mpany                |                        |            |
| 6/30/1 | 6                    |               | A/R AC             | ing Summar         | v                    |                        |            |
|        |                      |               | As of              | August 12, 2016    |                      |                        |            |
|        | -                    | Current :     | 1 - 30             | 31 - 60 :          | 61 - 90              | > 90 :                 | TOTAL      |
| 2      | Allin, Hilda         |               |                    |                    |                      |                        |            |
| -      | 600 SQ Ft Additi 🕨   | 235.00 ◀      | 0.00               | 0.00               | 0.00                 | 0.00                   | 235.00     |
|        | Total Allin, Hilda   | 235.00        | 0.00               | 0.00               | 0.00                 | 0.00                   | 235.00     |
|        | Bentley, Karen       |               |                    |                    |                      |                        |            |
|        | Roof and Attic       | 235.00        | 0.00               | 0.00               | 0.00                 | 0.00                   | 235.00     |
|        | Total Bentley, Karen | 235.00        | 0.00               | 0.00               | 0.00                 | 0.00                   | 235.00     |
| E.     | Card, Brad           |               |                    |                    |                      |                        |            |
|        | Theatre Room         | 235.00        | 0.00               | 0.00               | 0.00                 | 0.00                   | 235.00     |
|        | Total Card, Brad     | 235.00        | 0.00               | 0.00               | 0.00                 | 0.00                   | 235.00     |
|        | Greene, Jeremy       |               |                    |                    |                      |                        |            |
|        | Kitchen Renova       | 235.00        | 0.00               | 0.00               | 0.00                 | -31,500.00             | -31,265.00 |
|        | Total Greene, Jere   | 235.00        | 0.00               | 0.00               | 0.00                 | -31,500.00             | -31,265.00 |
|        | Nielsen, Clinton     |               |                    |                    |                      |                        |            |
|        | Study Addition       | 250.66        | 0.00               | 0.00               | 0.00                 | 0.00                   | 250.66     |
|        | Total Nielsen, Clin  | 250.66        | 0.00               | 0.00               | 0.00                 | 0.00                   | 250.66     |
| т      | DTAL                 | 1,190.66      | 0.00               | 0.00               | 0.00                 | -31,500.00             | -30,309.34 |

- 3. You can also **double-click** any of the balances to see a list of invoices that make up that balance.
- 4. Close the report.

# Repeating a Sale

Many of the sales you make in your business repeat again and again. For example, you may have a standing monthly order from a customer, or you may perform the same services for more than one client. QuickBooks lets you memorize sales forms so that you don't have to retype the information.

### To memorize an invoice:

- 1. Make sure you have the invoice you want to memorize displayed on your screen.
- 2. From the task bar, at the upper left, choose Memorize.

|                                                                                                    | Crea                                                                                                    | ite Invoices                       | - 🗆 × |
|----------------------------------------------------------------------------------------------------|----------------------------------------------------------------------------------------------------|------------------------------------|-------|
| Main Formatting                                                                                                    | Send Reports                                                                                                    |                                    | 23 🔺  |
| Image: Construction of the second second | Add Time/Costs                                                                                                    |                                    |       |
| CUSTOMER: JOB Bentley                                                                                                    |                                                                                                    | Memorize Transaction               | ×     |
|                                                                                                    | Name Roof and Attic                                                                                                    |                                    | ок    |
| Invoice                                                                                                    | Image: Send Reports       Image: Send Reports       Image: Send Reports< | - Cancel                           |       |
|                                                                                                    | Do Not Remind Me                                                                                                    | Ne <u>x</u> t Date                 |       |
|                                                                                                    | Automate Transaction Entry                                                                                                    | Number Remaining                   |       |
|                                                                                                    | Add to Group                                                                                                    | Day <u>s</u> In Advance To Enter 0 |       |
|                                                                                                    |                                                                                                    | <u>G</u> roup Name < <u>None</u> > | v     |

- 3. In the Name field, type a description that helps you recognize the memorized invoice.
- 4. Click OK.
- 5. Close the **Create Invoice** window and don't save the invoice.

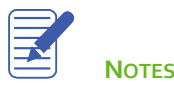

Lesson 5 — Customers and Sales Part 1

### To recall a memorized sale:

6. From the Lists menu, choose Memorized Transaction List.

|                                        |         | wemonze             | ed Transaction | LIST       |      |            |  |
|----------------------------------------|---------|---------------------|----------------|------------|------|------------|--|
| TRANSACTION NAME                       | TYPE    | SOURCE ACCOUNT      | AMOUNT         | FREQUENCY  | AUTO | NEXT DATE  |  |
| <ul> <li>Andre's Mechanical</li> </ul> | Credit  | Credit Cards:Master | 85.32          | Quarterly  |      | 01/16/2014 |  |
| <ul> <li>Blitz Marketing</li> </ul>    | Bill    | Accounts Payable    | 892.50         | Every four | 1    | 01/02/2014 |  |
| <ul> <li>Dobson's Exteriors</li> </ul> | Cheque  | Chequing            | 1,522.50       | Monthly    | 1    | 01/01/2014 |  |
| <ul> <li>Insurance Experts</li> </ul>  | Cheque  | Chequing            | 245.00         | Monthly    |      | 12/24/2014 |  |
| Jesse's Convenienc                     | Credit  | Credit Cards:Visa   | 79.10          | Weekly     |      | 12/18/2014 |  |
| Kevin Anderson Barr                    | Cheque  | Chequing            | 1,186.50       | Quarterly  |      | 12/30/2014 |  |
| Roger's and Compa                      | Bill    | Accounts Payable    | 450.00         | Monthly    | 1    | 01/14/2014 |  |
|                                        | Invoice | Accounts Receivable | 535.34         | Never      |      |            |  |
|                                        | Cheque  | Chequing            | 4,200.00       | Monthly    | 1    | 01/17/2014 |  |
| The Phone Co.                          | Bill    | Accounts Payable    | 164.87         | Monthly    |      | 01/22/2014 |  |
| Memorized Transact                     | tion    | Enter Transaction   |                |            |      |            |  |

- 7. Double-click the transaction you just added.
- 8. Fill in any information that may have changed, such as the date, items or amounts.
- 9. Click Save & Close to record the invoice.
- 10. Press the Esc key to close the Memorized Transaction List.

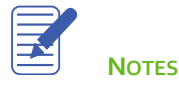

# **Creating Batch Invoices**

Batch invoicing allows you to create multiple invoices for a list of customers without having to create each invoice individually. This can be great for recurring service billing.

### To create a batch invoice:

- 1. From the **Customers** menu, choose **Create Batch Invoices**.
- 2. Use the **Look for** field to search for customers by name or attribute, or simply select customers from the list at the bottom left.

| EARCH                | in All fields | •                |            | BILLING GROUP       |                          |
|----------------------|---------------|------------------|------------|---------------------|--------------------------|
| Search Reset         | Search wi     | thin results     |            | Manage Groups       | What is a billing group? |
| Search Results       |               |                  |            |                     |                          |
| NAME 🔺               | BALANCE TO    | TERMS            |            | CUSTOMERS IN THIS G | ROUP                     |
| Allin, Hilda         | 0.0           | Due on receipt   |            |                     |                          |
| 600 SQ Ft Addition   | 0.0           | Due on receipt   |            |                     |                          |
| Bentley, Karen       | 0.0           | Due on receipt   |            |                     |                          |
| Roof and Attic       | 0.0           | Due on receipt   | Add >      |                     |                          |
| Card, Brad           | 629.74        | 4 Due on receipt | < Remove   |                     |                          |
| Theatre Room         | 0.0           | Due on receipt   | < Nelliove |                     |                          |
| Greene, Jeremy       | 8,762.0       | 0 Net 15         |            |                     |                          |
| Kitchen Renovation   | 8,762.0       | D                |            |                     |                          |
| Nielsen, Clinton     | 22,400.0      | 0 Net 15         |            |                     |                          |
| Study Addition       | 0.0           | 0 Net 15         |            |                     |                          |
| Rajyaguru, Kamlesh   | 10,104.0      | Due on receipt   |            |                     |                          |
| Select All Clear All |               |                  |            | Save Group          |                          |

3. You can hold the **Ctrl key** on your keyboard while clicking customer names to select more than one customer at a time.

### 4. Click Add to move the selected customers to the list of those you want to invoice.

| Step 1 of 3: Select a billing group or choose search Look for Search Reset                                                                                                    | in All fields                                                                                                    | click Next.<br>•                                                                                                    |                   | BILLING GROUP       Image Groups     What is a billing group?                                                                                                    | ) |
|----------------------------------------------------------------------------------------------------|----------------------------------------------------------------------------------------------------|----------------------------------------------------------------------------------------------------|-------------------|----------------------------------------------------------------------------------------------------|---|
| Search Results          NAME         Allin, Hilda         600 SQ Ft Addition         Bentley, Karen         Roof and Attic         Card, Brad         Theatre Room         Greene, Jeremy         Kitchen Renovation         Nielsen, Clinton         Study Addition         Rajyaguru, Kamlesh | BALANCE TO<br>0.00<br>0.00<br>0.00<br>0.00<br>629.74<br>0.00<br>8,762.00<br>8,762.00<br>22,400.00<br>0.00<br>10,104.00 | TERMS Due on receipt Due on receipt Due on receipt Due on receipt Due on receipt Due on receipt Net 15 Net 15 Net 15 Due on receipt | Add ><br>< Remove | CUSTOMERS IN THIS GROUP<br>Allin, Hilda: 600 SQ FtAddition<br>Bentley, Karen:Roof and Attic<br>Card, Brad:Theatre Room<br>Greene, Jeremy:Kitchen Renovation<br>Nielsen, Clinton:Study Addition |   |
| Select All Clear All Bac <u>k N</u> ext                                                                                                    |                                                                                                    |                                                                                                    |                   | Save Group Help Cancel                                                                                                    |   |

### 5. Click Next.

6. Enter the information you would like reflected on your invoice.

|          |                 |          | n invoice and click Next. How do rate, and |                  | d send method? |  |  |
|----------|-----------------|----------|--------------------------------------------|------------------|----------------|--|--|
| ate 08/1 | 2/2016 Template | Intuit F | Product Invoice 👻                          |                  |                |  |  |
| DUANTITY | ITEM            |          | DESCRIPTION                                | PRICE EACH AMOUN | T TAX          |  |  |
|          |                 |          |                                            |                  |                |  |  |
| JSTOMEF  | RMESSAGE        | •        |                                            | TOTAL            | 125.33         |  |  |

7. Click Next.

8. Review the list of customers and click **Create Invoices**.

|      | 0.00/12/2010     |            |             |        |          |       |        |        |
|------|------------------|------------|-------------|--------|----------|-------|--------|--------|
| LECT | CUSTOMER         | TERMS      | SEND METHOD | AMOUNT | TAX CODE | TAX   | TOTAL  | STATUS |
| 1    | Allin, Hilda:600 | Due on rec | None        | 111.90 | G        | 5.60  | 117.50 | ок     |
| -    | Bentley, Karen:  | Due on rec | None        | 111.90 | G        | 5.60  | 117.50 | ок     |
| 1    | Card, Brad:The   | Due on rec | None        | 111.90 | G        | 5.60  | 117.50 | OK     |
| ~    | Greene, Jeremy   | Net 15     | None        | 111.90 | G        | 5.60  | 117.50 | ок     |
| 1    | Nielsen, Clinton | Net 15     | None        | 111.90 | S        | 13.43 | 125.33 | OK     |
|      |                  |            |             |        |          |       |        |        |
|      |                  |            |             |        |          |       |        |        |
|      |                  |            |             |        |          |       |        |        |
|      |                  |            |             |        |          |       |        |        |
|      |                  |            |             |        |          |       |        |        |
|      |                  |            |             |        |          |       |        |        |
|      |                  |            |             |        |          |       |        |        |
|      |                  |            |             |        |          |       |        |        |
|      |                  |            |             |        |          |       |        |        |
|      |                  |            |             |        |          |       |        |        |

9. Click **Email** to send the invoices to your customers or **Print** to print the invoices.

| Pre | if invoices are created. They<br>ferred Send Method.How d | re marked for print or email based on ea<br>o I enter or change the Send Method? | cn customers |
|-----|-----------------------------------------------------------|----------------------------------------------------------------------------------|--------------|
| 0   | marked for print                                          | Print                                                                            |              |
| 0   | marked for email                                          | Email                                                                            |              |
| 5   | unmarked (you can send                                    | I these later)                                                                   |              |

10. Click **Close** to close the Batch Invoice Summary.

# Entering a New Item

Items are what you use on sales forms like estimates, sales orders, invoices, and sales receipts to categorize what products or services you are selling to the customer. Each item is mapped to one or more accounts, which tells QuickBooks how to categorize the income, expense or inventory asset value of the item when it is used on sale or purchase forms.

### To add an item:

1. From the Home page, click Items & Services.

|                                                                                                    |                       | ltem l  | .ist                      |                  |                       | - 🗆 × |
|----------------------------------------------------------------------------------------------------|-----------------------|---------|---------------------------|------------------|-----------------------|-------|
| Loo <u>k</u> for                                                                                                    | in All fields         | •       | Search                    | Re <u>s</u> et   | Search within results |       |
| NAME                                                                                                    | DESCRIPTION           | TYPE    | ACCOUNT                   | TOTAL QUANTITY . | ON SALES PRICE        |       |
| <ul> <li>01 Plans and Permits</li> </ul>                                                                                                    | Plans and Permits     | Service | Construction Income       |                  |                       | 0.00  |
| ♦01.1 Plans                                                                                                    | Plans                 | Service | Construction Income       |                  |                       | 0.00  |
| ♦01.2 Building Permits                                                                                                    | Building Permits      | Service | Construction Income       |                  |                       | 0.00  |
| ♦01.3 City License                                                                                                    | City License Fee      | Service | Construction Income       |                  |                       | 0.00  |
| ♦ 02 Site Work                                                                                                    | Site Work             | Service | Construction Income       |                  |                       | 0.00  |
| ♦02.10 Demo                                                                                                    | Demo                  | Service | Charitable Contribu       |                  |                       | 0.00  |
| <ul> <li>03 Excavation</li> </ul>                                                                                                    | Excavation            | Service | Construction Income       |                  |                       | 0.00  |
| ♦ 04 Concrete                                                                                                    | Concrete              | Service | Construction Income       |                  |                       | 0.00  |
| ♦ 05 Masonry                                                                                                    | Masonry               | Service | Construction Income       |                  |                       | 0.00  |
| ♦ 06 Floor Frame                                                                                                    | Floor Framing         | Service | Construction Income       |                  |                       | 0.00  |
| ♦ 07 Wall Frame                                                                                                    | Wall Framing          | Service | Construction Income       |                  |                       | 0.00  |
| ♦ 08 Roof Frame                                                                                                    | Roof Framing          | Service | Construction Income       |                  |                       | 0.00  |
| ♦ 09 Roof Flashing                                                                                                    | Roofing, Flashing     | Service | Construction Income       |                  |                       | 0.00  |
| ♦ 10 Exterior Trim & Decks                                                                                                    | Exterior Trim & Decks | Service | Construction Income       |                  |                       | 0.00  |
|                                                                                                    | Siding                | Service | Construction Income       |                  |                       | 0.00  |
| ♦ 12 Doors & Trim                                                                                                    | Doors & Trim          | Service | Construction Income       |                  |                       | 0.00  |
| the second second seco | Windows & Trim        | Service | Construction Income       |                  |                       | 0.00  |
| Item  Activities                                                                                                    | Reports ▼ Excel ▼     | Attach  | Include in <u>a</u> ctive |                  |                       |       |

2. Click the Item menu button at the bottom left of the window then choose New.

Lesson 5 — Customers and Sales Part 1

3. In the New Item window, choose an item type from the Type drop-down list.

**NOTE**: When you select an item type, a description of how that item should be used will appear to the right of the drop-down box.

|                                    | New Item                |                          | - 🗆 ×            |
|------------------------------------|-------------------------|--------------------------|------------------|
| TYPE                               | r services you charge   | for or purchase, like    | ОК               |
| special<br>fees.                   | lized labour, consultin | g hours, or professional | Cancel           |
|                                    |                         |                          | Next             |
| Item Name/Number <u>S</u> ubitem   | n of                    |                          | No <u>t</u> es   |
| UNIT OF MEASURE                    |                         |                          | Custom Fields    |
| Enable                             |                         |                          | Spellin <u>a</u> |
| This service is used in assemblies | s or is performed by a  | subcontractor or partner |                  |
| Description                        | Rate                    | 0.00                     |                  |
|                                    | Ta <u>x</u> Code        | S •                      |                  |
|                                    | Account                 | -                        | Item is inactive |
| How can I set rates by customers o | or employees?           |                          |                  |

- 4. Enter an item name or number in the Item Name/Number field.
- 5. In the **Description** field, enter what you want the customer to see as the description when this item is used on a form.
- 6. You can assign a standard rate in the **Rate** field.
- 7. In the **Tax Code** field, assign a standard sales tax code.
- 8. In the **Account** field, choose the income account you want QuickBooks to use when posting sales income from this item.
- 9. Click **OK** to add the new item to the Item list.
- 10. Close the Item List.

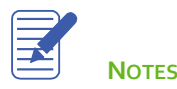

# **Creating New Price Levels**

Price levels come in two varieties and allow you to quickly alter the prices of products on invoices, sales receipts and credit memos. **Fixed Percentage** price levels allow you to increase or decrease the prices of all products it is assigned to on a sale. **Per Item** price levels allow you to choose specific products and assign increases or decreases to their prices when the price level is applied on a sale.

#### To create a new price level:

1. From the Lists menu, choose Price Level List.

| Price L                 | evel List   | - 🗆 ×           |
|-------------------------|-------------|-----------------|
| NAME                    | TYPE        | DETAILS         |
| Bathroom Design Special | Per Item    | varies per item |
| Kitchen Upgrade Special | Per Item    | varies per item |
|                         |             |                 |
|                         |             |                 |
|                         |             |                 |
|                         |             |                 |
| Price Level   Reports   | Include ing | active          |

2. From the **Price Level** menu button, choose **New**.

| 1                                  | New Pric                                   | e Level                                            |                                               |                   |
|------------------------------------|--------------------------------------------|----------------------------------------------------|-----------------------------------------------|-------------------|
| Price Level <u>N</u> ame           |                                            |                                                    | Price L                                       | evel is įnactive. |
| Price Level Type Per Item          | <ul> <li>Use this ty setting up</li> </ul> | pe of price level to set prices for different cust | custom prices for individu<br>tomers or jobs. | ual items when    |
| ITEM     O1 Plans and Parmits      |                                            | COST S                                             | TANDARD PRICE CUSTO                           | OM PRICE          |
| 01 Plans and Permits:01 1 Plans    | 1                                          | 0.00                                               | 0.00                                          |                   |
| 01 Plans and Permits:01.2 Build    | na Permits                                 | 0.00                                               | 0.00                                          |                   |
| 01 Plans and Permits:01.3 City L   | icense                                     | 0.00                                               | 0.00                                          | _                 |
| 02 Site Work                       |                                            | 0.00                                               | 0.00                                          |                   |
| 02 Site Work:02.10 Demo            |                                            | 0.00                                               | 0.00                                          |                   |
|                                    |                                            |                                                    |                                               |                   |
| MarkAll                            |                                            |                                                    |                                               |                   |
| idjust price of marked items to be | 0.0% lower                                 | 👻 than its star                                    | idard price 👻                                 | Adjust            |
| Round up to nearest no rounding    | Ŧ                                          |                                                    |                                               |                   |
|                                    |                                            |                                                    |                                               |                   |
|                                    |                                            |                                                    |                                               |                   |

- 3. In the Price Level Name field, enter a name for the price level.
- 4. From the Price Level Type drop-down list, select Fixed % or Per Item.
- 5. Set your price level increases or decreases, and set your rounding parameters.
- 6. Click **OK**.
- 7. Close the Price Level list.

# Associating Price Levels with Customers

When you assign price levels to customers, QuickBooks calculates rates and amounts on sales forms based on the price level associated with that customer.

### To associate a price level with a customer:

- 1. Click the **Customer** icon on the **Home** page.
- 2. In the **Customers & Jobs** list, **double-click** the customer whose price level you wish to set.
- 3. Click the **Payment Settings** tab.

| CUSTOMER NAME              | w Plumbing - C               |                                     |                                        |                        |      |
|----------------------------|------------------------------|-------------------------------------|----------------------------------------|------------------------|------|
| CURRENT BALANCE 220        | 0.00                         | How do I adjust the current balance | e?                                     |                        |      |
| A <u>d</u> dress Info      | ACCOUNT NO.                  |                                     | CREDIT LIMIT                           |                        |      |
| Payment Settings           | PAYMENT TERMS                | Net 30 👻                            | PRICE LEVEL                            | Commercial             | • ?  |
| Sales <u>T</u> ax Settings | PREFERRED<br>DELIVERY METHOD | E-mail 🔹                            | ADD ONLINE PAYMENT<br>LINK TO INVOICES | Follow Company Default | • ?  |
| Additio <u>n</u> al Info   | PREFERRED<br>PAYMENT METHOD  | Master Card 👻                       |                                        |                        |      |
|                            | CREDIT CARD INFOR            | RMATION                             |                                        |                        |      |
|                            | CREDIT CARD NO               | 9922xxxxxx2222                      |                                        |                        |      |
|                            | EXP. DATE                    | 09 / 2018                           |                                        |                        |      |
|                            | NAME ON CARD                 | Lew Plumbing                        |                                        |                        |      |
|                            | ADDRESS                      | 221 Old Bayshore Rd                 |                                        |                        |      |
|                            | ZIP / POSTAL CODE            | 94326                               |                                        |                        |      |
|                            | Can I save the               | Card Security Code?                 |                                        |                        |      |
|                            |                              |                                     |                                        |                        |      |
| Customer is inactiv        | e                            |                                     | ОК                                     | Cancel                 | Help |

- 4. From the Price Level drop-down menu, choose the price level you want to associate with the customer.
- 5. Click OK to close the Edit Customer window and save your changes.

Now when you create a sales form for this customer the price will automatically be adjusted according to the price level.

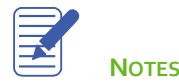

# Assigning Price Levels to Individual Line Items

NOTE: This function is available in QuickBooks Premier and Enterprise Editions.

In addition to associating price levels with customers, you can also use price levels on an individual basis on sales forms. The following are some examples of when you might want to do this.

- You've associated a price level with a customer but want to charge the normal sales price for an item on a single sale to that customer
- You want to use a price level for one or more items but you don't want to assign a price level to the customer for whom you're recording the sale

#### To apply a price to a single line item:

1. On a sales form, click in the **Rate** or **Price Each** drop down arrow and select the price level you want to use from the drop-down list.

|                   |                 |                           | Create Invoices    |                  |                    | - 🗆                                              |
|-------------------|-----------------|---------------------------|--------------------|------------------|--------------------|--------------------------------------------------|
| Main Formatting   | Send F          | Reports                   |                    |                  |                    | 26 -                                             |
| Find New Sa       | Delete          | Create a Copy<br>Memorize | Mark As<br>Pending | Print Later      | Attach<br>File     | Id Time/Costs<br>ply Credits Receive<br>Payment: |
| USTOMER:JOB Niels | en, Clinto 🔻    | l                         | TEMPLATE Intuit P  | rodu 👻           |                    |                                                  |
| Invoioc           |                 |                           | DATE               | INVOICE TO       | SHIP TO            | •                                                |
| IIIVOICE          | 2               |                           | 08/12/2016         | Nielsen, Clinton |                    |                                                  |
|                   |                 |                           | INVOICE #          | Vancouver, BC    | bad                |                                                  |
|                   |                 |                           | 28                 | V7A8F4           |                    |                                                  |
|                   | P.O. NO.        | TERMS                     | REP                | SHIP             | VIA                | F.O.B.                                           |
|                   |                 | Net 15                    | •                  | ▼ 08/12/2016 🛍   | -                  |                                                  |
| Q ITEM            |                 | DESCR                     | RIPTION            | PRICE I          | E I AMOUNT         | TAX                                              |
| 1 Lighting Reta   | il:Standing Lam | p 👻 Standii               | ng Lamp - Halogen  | 169.95           | ▼ 169.95           | S 👻 🔺                                            |
|                   |                 |                           |                    | Base             | Sales Price        | 169.95                                           |
|                   |                 |                           |                    | Kitch            | en Upgrade Special | 130.00                                           |
|                   |                 |                           |                    |                  |                    | I                                                |
|                   |                 |                           |                    | GST 5.           | 8.50               |                                                  |
|                   |                 |                           |                    | PST (BC) 7.      | 0% 11.90           |                                                  |
| CUSTOMER MESSAGE  |                 |                           | TOTA               |                  | 190.35             |                                                  |
|                   |                 | *                         | PAYMENTS APPLIED   | 2                | 0.00               |                                                  |
|                   |                 |                           | BALANCE DU         |                  | 190.35             |                                                  |
| 115110            |                 | CUSTONES                  |                    | Cours D Classe   | Cours O Norra      | Clear                                            |

2. When you move out of the Rate or Price Each field, QuickBooks recalculates the amount and balance due.

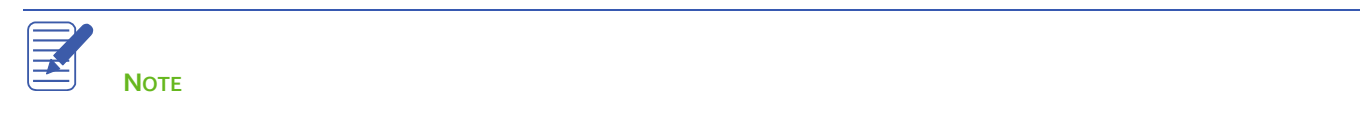

## Using the Income Tracker

The Income Tracker helps you manage collecting payments from your customers. It lists all invoices, and separates those that are overdue so that they are easier to find. You can send email reminders to one customer or many customers, and it tracks customer notes about your collection efforts.

### To review overdue and nearly-due payments for all customers:

- 1. Click the **Customer** icon on the **Home** page.
- 2. Click Income Tracker on the top ribbon.
- 3. Use the colored tabs on the top to filter the information.

|        |                  |               |                          |            | Income 1   |             |              |                |           |                |       |
|--------|------------------|---------------|--------------------------|------------|------------|-------------|--------------|----------------|-----------|----------------|-------|
|        |                  |               |                          |            |            |             |              |                |           |                | *     |
| UNBILL | .ED              |               |                          |            |            | UNPAID      |              |                | PAID      |                |       |
| 24     | 1 952 55         | 704.1         | 5                        | 0.00       |            | 48,548.0    | 10           | 82,800,72      | 62        | 9.84           |       |
| 5 E    | STIMATES         | 2 SALES       | ORDERS                   | 0 TIME 8   | EXPENSES   | 25 OPEN INV | OICES        | 12 OVERDUE     | 1 197     | ND LAST 30 DAY | s     |
|        |                  |               |                          |            |            |             |              |                |           |                |       |
| CUST   | OMER:JOB All     |               | <ul> <li>TYPE</li> </ul> | All 👻      | STATUS All | ▼ DATE      | All          | -              |           |                |       |
|        | CUSTOMER         | TYPE          | NUMBER                   | DATE T     | DUE DATE   | AMOUNT      | OPEN BALANCE | LAST SENT DATE | STATUS    | ACTION         |       |
|        | Greene, Jere     | Invoice       | 8                        | 6/25/2017  | 6/25/2010  | 31,328.85   | 2,462.00     |                | Overdue   | Select         | × 🔺   |
|        | Card, Brad:Th    | Invoice       | 5                        | 4/30/2017  | 4/30/2010  | 21,735.00   | 4,500.00     |                | Overdue   |                | - 11  |
|        | Card, Brad:Th    | Unapplied Pay | 455                      | 3/1/2017   | 3/1/2010   | 4,500.00    | -4,500.00    |                | Paid      |                | - 11  |
|        | Allin, Hilda:60  | Unapplied Pay | 444                      | 2/15/2017  | 2/15/2010  | 18,026.68   | -18,026.68   |                | Paid      |                |       |
|        | Allin, Hilda:60  | Invoice       | 3                        | 2/7/2017   | 2/7/2010   | 18,026.68   | 18,026.68    |                | Overdue   |                |       |
|        | Allin, Hilda:60  | Invoice       | 2                        | 2/2/2017   | 2/2/2010   | 17,886.18   | 17,886.18    |                | Overdue   |                |       |
|        | Allin, Hilda:60  | Unapplied Pay | 212                      | 1/29/2017  | 1/29/2010  | 17,886.18   | -17,886.18   |                | Paid      |                |       |
|        | Allin, Hilda:60  | Unapplied Pay | 124                      | 1/26/2017  | 1/26/2010  | 18,970.19   | -18,970.19   |                | Paid      |                |       |
|        | Allin, Hilda:60  | Invoice       | 1                        | 1/23/2017  | 1/23/2010  | 18,970.19   | 18,970.19    |                | Overdue   |                |       |
|        | Greene, Jere     | Invoice       | 14                       | 12/31/2016 | 1/15/2011  | 6,300.00    | 6,300.00     |                | Overdue   |                |       |
|        | Nielsen, Clinton | Invoice       | 16                       | 12/29/2016 | 1/13/2017  | 22,400.00   | 22,400.00    |                | Open      |                |       |
|        | Rajyaguru, Ka    | Invoice       | 11                       | 12/15/2016 | 12/15/2010 | 55,104.00   | 10,104.00    |                | Overdue   |                |       |
|        | Uchman, Roy:     | Invoice       | 12                       | 12/15/2016 | 12/15/2010 | 30,509.33   | 2,346.93     |                | Overdue   |                |       |
|        | Uchman, Roy:     | Invoice       | 15                       | 11/25/2016 | 12/10/2016 | 1,050.00    | 1,050.00     |                | Open      |                | -     |
| tΒ     | atch Actions     | → Manage      | Transactio               | ons 👻      |            |             |              |                | Showing 1 | - 33 of 3      | 3 🔹 🔶 |
|        |                  |               |                          |            |            |             |              |                |           |                |       |

- 4. Open the down-facing arrow in the Action column for a list of actions you can take with each line.
- 5. Click on the **Overdue** tab. Customers are late on their payments for these invoices.
- 6. Click the top left checkbox next to the **Customer** column header.
- 7. Click Batch Actions and Batch Email. Using this feature you can email a reminder to all of your overdue customers.
- 8. Close the email window and the **Income Tracker**.

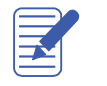

NOTES

## **Generating Statements**

Statements summarize a customer's account by listing recent invoices, credit memos, and payments received. You can use statements when you bill through invoices but want to remind your customers about delinquent payments.

Statements are different from other forms in QuickBooks such as invoices, sales receipts, or checks in that they are not transactions. Furthermore, because QuickBooks already has all the information you need to create statements, you don't have to fill them out. Instead, you review the information that appears on each statement, decide whether to add finance charges, and print them.

#### To generate reminder statements:

1. From the Home page, click Statements.

| Create Statements - 🗆 🕻                                                                                                    |                                                                                                    |  |  |  |
|----------------------------------------------------------------------------------------------------|----------------------------------------------------------------------------------------------------|--|--|--|
| SELECT STATEMENT OPTIONS         Statement Date         Statement Period From         07/13/2016         All open transactions as of Statement Date         Include only transactions over         30 | SELECT ADDITIONAL OPTIONS Template To 08/12/2016  Date 30 days past due date Per Customer Per Customer Per Customer Per Customer Print by billing address postal code                                                                                                    |  |  |  |
| SELECT CUSTOMERS                                                                                                    | <ul> <li>Print by billing address postal code</li> <li>Print due date on transactions</li> <li>Do not create statements:</li> <li>with a <u>z</u>ero balance</li> <li>with a balance less than 0.00</li> <li>with no account activity</li> <li>for inactive customers</li> </ul> Assess Finance Charges |  |  |  |
| Preview Print E-mail                                                                                                    | Close Help                                                                                                    |  |  |  |

- 2. For Statement Date, enter the date you want to appear on the statement.
- 3. To choose the date range of the transactions you'd like the customer to see, enter a From and To date in the Statement Period From/To fields. Or choose to show All open transactions with the All Open Transactions button.
- 4. Under Select Customers, choose which customers you want to create statements for.
- 5. The **Additional Options** area allows you to choose between different templates, print due dates of invoices on the statement, and other options.

6. Click **Assess Finance Charges** if you would like to add finance charges to overdue customers. Enter an assessment date if applicable.

| Assess Finance Charges – □ ×                                                                                                    |         |                     |              |                |  |  |
|----------------------------------------------------------------------------------------------------|---------|---------------------|--------------|----------------|--|--|
| Click the assess column for each customer for whom you wish to create a finance charge invoice.                                                                                                    |         |                     |              |                |  |  |
| Assessment Date       08/12/2016     Image: Customize                                                                                                    |         |                     |              |                |  |  |
| ASS                                                                                                    | LAST FC | CUSTOMER            | OVERDUE BAL. | FINANCE CHARGE |  |  |
|                                                                                                    |         | Allin, Hilda        | 0.00         | A              |  |  |
| ~                                                                                                    |         | *600 SQ Ft Addition | 55,408.05    | 35,860.44      |  |  |
|                                                                                                    |         | Bentley, Karen      | 0.00         |                |  |  |
| -                                                                                                    |         | Roof and Attic      | 525.00       | 1.29           |  |  |
| -                                                                                                    |         | Card, Brad          | 629.74       | 1.55           |  |  |
| -                                                                                                    |         | *Theatre Room       | 5,025.00     | 2,831.97       |  |  |
|                                                                                                    |         | Greene, Jeremy      | 0.00         |                |  |  |
| -                                                                                                    |         | Kitchen Renovation  | 8,762.00     | 5,025.12       |  |  |
| Mark All       Unmark All       Mark Invoices "To be printeg"         Customers with *s have payments or credit memos which have not been applied to any invoice. The overdue balance does not include these credits.       Mark Invoices "To be printeg"         Settings       Collection History       Assess Charges       Cancel |         |                     |              |                |  |  |

- 7. Click Assess Charges.
- 8. Click Preview.
- 9. Click Close.
- 10. Close the **Create Statements** window.

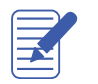

# **Review Activities**

- 1. From the File menu in QuickBooks, choose Open or Restore Company. QuickBooks displays the Open or Restore Company window.
- 2. Select Restore a backup copy and click Next.
- 3. Select Local backup and click Next.
- 4. In the Open Backup Copy window, navigate to the appropriate directory.
- 5. Select the qblesson.qbb file, and then click Open.
- 6. In the Open or Restore Company window, click Next.
- 7. Navigate to your directory.
- 8. In the File Name field of the Save Company File As window, type Lesson5 and then click Save.
- 9. Click OK when you see the message that the file has been successfully restored.
- From the Home page, open the Customer Center. From the Customer Center, create a new customer named Rob Boss Painting.
- Create an invoice for **Rob Boss Painting**. The date of the invoice is the 15<sup>th</sup> of the current month, and they need to pay the invoice by the 15<sup>th</sup> of next month. The customer is purchasing two **Standing Lamps**.
- Create a sales receipt. In the Customer: Job field, click the drop-down arrow and choose Add New. Create a new customer named Libia Ruvacano. Fill out the sales receipt so that you sell one Track Light to Libia on the 20<sup>th</sup> of the current month.
- Run the A/R Aging Summary report. How many customers are current on their invoices and how many are overdue? Note that Rob Boss Painting is on the report due to the invoice you created for him earlier, but the sales receipt for Libia Ruvacano is not. This is because Libia already paid you so that transaction never involved Accounts Receivable, but Rob Boss still owes you money.
- Create a new service named Spring Cleaning. Enter the Description as "Spring cleaning at your home or office" and the price is \$500. Assign the Tax Code of S and for the Account, create a new income account named Cleaning Income.
- One of your customers needs spring cleaning on a yearly basis so create a memorized transaction for them. Create a sales receipt for Allin, Hilda and enter Spring Cleaning as the sales item. Click Memorize, and then select Automate Transaction Entry. On the right, set the transaction to be created yearly on April 1<sup>st</sup> with the next entry on April 1<sup>st</sup> of next year. Click OK, and then Cancel the sales receipt.
- Batch invoice Karen Bentley, Brad Card, and Clinton Nielson for one Table Lamp. The date of the invoice should be the 15<sup>th</sup> of the current month.
- Create a new Fixed % price level. Make the price level decrease item prices by 25%, round to the nearest penny and name the price level, "Wholesaler Discount."

Assign the Wholesaler Discount price level to Rob Boss Painting.

Create an invoice for Rob Boss Painting. The invoice should be for the 15<sup>th</sup> of the current month and Rob Boss
 Painting needs to pay the invoice by the 15<sup>th</sup> of next month. Sell Rob Boss Painting 50 Wood Doors: Exterior Doors.
 Note that the price level is being applied to their purchase. Save the invoice.

Select Statements, and create statements for "All open transactions as of Statement Date" and choose your current date. Also, uncheck "Include only transactions over \_\_\_\_" and click Print. Then click Preview. You can now see the statements to mail to customers.